#### **University** of Idaho Extension

# Voluntarios

Inscrip

## La inscripción se completa en línea en 4h.zsuite.org.

## Tiene una cuenta en Zsuite

- **1.** Vaya a 4h.zsuite.org
- 2. Inicié la sesión
- 3. Seleccione el perfil "Primario"
- 4. Haga clic en la flecha desplegable para el miembro aplicable
- Inscríbase para el año 2021/2022
  - agregue a su club(s)
  - agregue su(s) proyecto(s)
- 6. Haga clic en enviar

### No tiene cuenta en Zsuite

- **1.** Vaya a 4h.zsuite.org
- 2. Inscríbase
- 3. Registre al Hogar Nuevo
- Haga clic "+ Household Member"
- Complete la Inscripción/ Matrícula
  - agregue a su club(s)
  - agregue su(s) proyecto(s)
- 6. Haga clic en enviar

~ "Ul Protegiendo a Menores" y los "Módulos de la Orientación de Voluntarios 4-H de Idaho" se pueden encontrar en la "Academia Clover" en el lado izquierdo de la pantalla.